| DOTT.ING. BIAGIO GAROFALO | Studio di Ingegneria<br>Integrata Garofalo &<br>Partners |
|---------------------------|----------------------------------------------------------|
| Sede Legale               |                                                          |
| Corso V.Emanuele, nº170   |                                                          |
| 84122 Salerno             |                                                          |

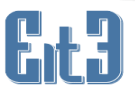

Guida alla nuova modalità di accesso in Ingenius

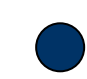

Progettista: Dott. Ing. Biagio Garofalo
Committente: CDC Villa dei Fiori
Protocollo: SA-20-PM-2012

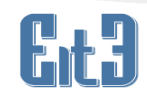

## Con la nuova modalità di accesso ad Ingenius l'utente si troverà difronte alla seguente

| mas | ch | er | a | • |  |
|-----|----|----|---|---|--|
|     |    |    |   |   |  |

| Riconoscimento utente |  |                      |  |  |
|-----------------------|--|----------------------|--|--|
| Utente                |  | <u>C</u> onfermo     |  |  |
| Cognome               |  | Annullo              |  |  |
| Nome                  |  | Camb. <u>P</u> ass.  |  |  |
| Password              |  | <u>Rinomina Ute.</u> |  |  |
|                       |  |                      |  |  |

E' possibile notare fin da subito la presenza di 2 nuovi elementi: il campo "Utente" ed il pulsante "Rinomina Ute."

Tutti coloro che sono già in possesso delle credenziali di accesso al software, sono ovviamente sprovvisti di un nome "Utente" da inserire nel primo campo, ma ciò non impedisce l'accesso come si può immaginare. 84122 Salerno

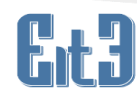

E' comunque nelle possibilità di ogni operatore cambiare il proprio "nome utente" in un secondo momento, compilando i campi come elencato di seguito:

- 1. Inserire Cognome
- 2. Inserire Nome
- 3. Inserire Password
- 4. Premere "invio" sulla tastiera
- 5. Cliccare sul pulsante "Rinomina Ute."
- 6. Inserire il nome utente desiderato

## Riassunto dell'attività nel seguente screenshot

| Utente   |                           |  | <u>C</u> onfermo |
|----------|---------------------------|--|------------------|
| Cognome  | CANTIELLO                 |  | Annullo          |
| Nome     | LARA                      |  | Camb. Pass.      |
| Password | *****                     |  | Rinomina Ute.    |
|          |                           |  |                  |
|          | Discourse and the         |  |                  |
|          | Rinomina utente           |  |                  |
|          | Rinomina utente<br>Utente |  |                  |

| DOTT.ING. BIAGIO GAROFALO                               | Studio di Ingegneria<br>Integrata Garofalo &<br>Partners | Eit 3   | Associated Consultans for<br>Electronic Engineering and Information Technology |
|---------------------------------------------------------|----------------------------------------------------------|---------|--------------------------------------------------------------------------------|
| Sede Legale<br>Corso V.Emanuele, nº170<br>84122 Salerno |                                                          |         |                                                                                |
| Dopo aver impost                                        | tato il propr                                            | io nome | e utente sarà                                                                  |

possibile accedere al software digitando solo il

nome "Utente"; sarà compito del programma

compilare i campi "Cognome" e "Nome".

| ł | Riconoscimento utente |          |  |                      |  |
|---|-----------------------|----------|--|----------------------|--|
|   | Utente                | BG       |  | <u>C</u> onfermo     |  |
|   | Cognome               | GAROFALO |  | Annullo              |  |
|   | Nome                  | BIAGIO   |  | Camb. <u>P</u> ass.  |  |
|   | Password              |          |  | <u>Rinomina Ute.</u> |  |
|   |                       |          |  |                      |  |

Per qualsiasi dubbio si può fare riferimento ai seguenti contatti:

Email:

marialuisa.pirri@garofaloandpartners.it

marco.vigilante@villadeifioriacerra.com

ced@villadeifioriacerra.com

Studio Garofalo and Partners Tel. 089 954017